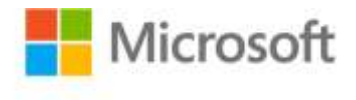

## Microsoft® Visio® 2013 Step By Step

Scott A. Helmers ISBN: 978-0-7356-6946-8 First printing: May, 2013

To ensure the ongoing accuracy of this book and its companion content, we've reviewed and confirmed the errors listed below. If you find a new error, we hope you'll report it to us on our website: www.microsoftpressstore.com/contact-us/errata.

| Page | Location                                                     | Description                                                                                                    | Date corrected |
|------|--------------------------------------------------------------|----------------------------------------------------------------------------------------------------|----------------|
| xiii | "Who this<br>book is for"<br>section, third<br>sentence      | Reads:<br>Many examples teach skills than can be applied for home and<br>personal projects as well.<br>Should read:<br>Many examples teach skills that can be applied for home and personal                                                        | 6/7/2013       |
| 19   | First bulleted item                                          | Projects as well.<br>Reads:<br>International Standards Organization (ISO)<br>Should read:                                                                                                    | 11/12/2014     |
| 20   | Last paragraph<br>(under<br>illustration),<br>first sentence | International Organization for Standardization (ISO) Reads:in the center column make it is just as easy Should read:in the center column make it just as easy                                                                                      | 6/7/2013       |
| 61   | Step 9                                                       | Reads:<br>9. On the Home tab<br>Should read:<br>9. On the View tab                                                                                                    | 11/12/2014     |
| 108  | "SET UP"<br>section, third<br>sentence                       | Reads:<br>and select No Themes.<br>Should read:<br>and select No Theme.                                                                                                    | 11/12/2014     |
| 138  | Step 10                                                      | Reads:<br>10. On the Home tab, in the Editing group, click the Layer Properties<br>button, and then click Assign to Layer<br>Should read:<br>10. On the Home tab, in the Editing group, click the Layers button, and<br>then click Assign to Layer | 11/12/2014     |

| Page | Location                              | Description                                                                                                    | Date corrected |
|------|---------------------------------------|----------------------------------------------------------------------------------------------------|----------------|
| 174  | Fifth<br>paragraph,<br>first sentence | Reads:<br>The Visio 2013 Org Chart tab includes many more buttons that                                                | 11/12/2014     |
|      |                                       | Should read:                                                                                                    |                |
|      |                                       | The Visio 2013 Org Chart tab includes many more buttons than                                                          |                |
| 196  | Step 8                                | Reads:<br>8. On the Org Chart tab, in the Arrange group                                                               | 11/12/2014     |
|      |                                       | Should read:                                                                                                    |                |
|      |                                       | 8. On the Org Chart tab, in the Layout group                                                                          |                |
| 198  | "SET UP"<br>section                   | Reads:<br>double-click the Organization Chart thumbnail.                                                              | 11/12/2014     |
|      |                                       | Should read:                                                                                                    |                |
|      |                                       | double-click the Organization Chart Wizard thumbnail.                                                                 |                |
| 213  | Step 3, first<br>bulleted item        | Reads:<br>From the Office Furniture stencil: Desk, three Desk chairs, Lateral file,<br>2 seat sofa                    | 11/12/2014     |
|      |                                       | Should read:<br>From the Office Furniture stencil: Desk, Round table, three Desk<br>chairs, Lateral file, 2 seat sofa |                |
| 232  | Step 3                                | Reads:<br>3. On the Mini Toolbar, click Styles, point to Dashes                                                       | 11/12/2014     |
|      |                                       | Should read:                                                                                                    |                |
|      |                                       | 3. On the Mini Toolbar, click Styles, point to Line, point to Dashes                                                  |                |
| 235  | Step 10, last sentence                | Reads:<br>The current arrow type, number 05, is highlighted.                                                          | 11/12/2014     |
|      |                                       | Should read:                                                                                                    |                |
|      |                                       | The current arrow type, number 04, is highlighted.                                                                    |                |